LABOR EXCHANGE AGRICULTURAL REPORTING SYSTEM (LEARS) EXTERNAL USERS GUIDE

# Core Services to Migrant and Seasonal Farmworkers ETA 5148 Report

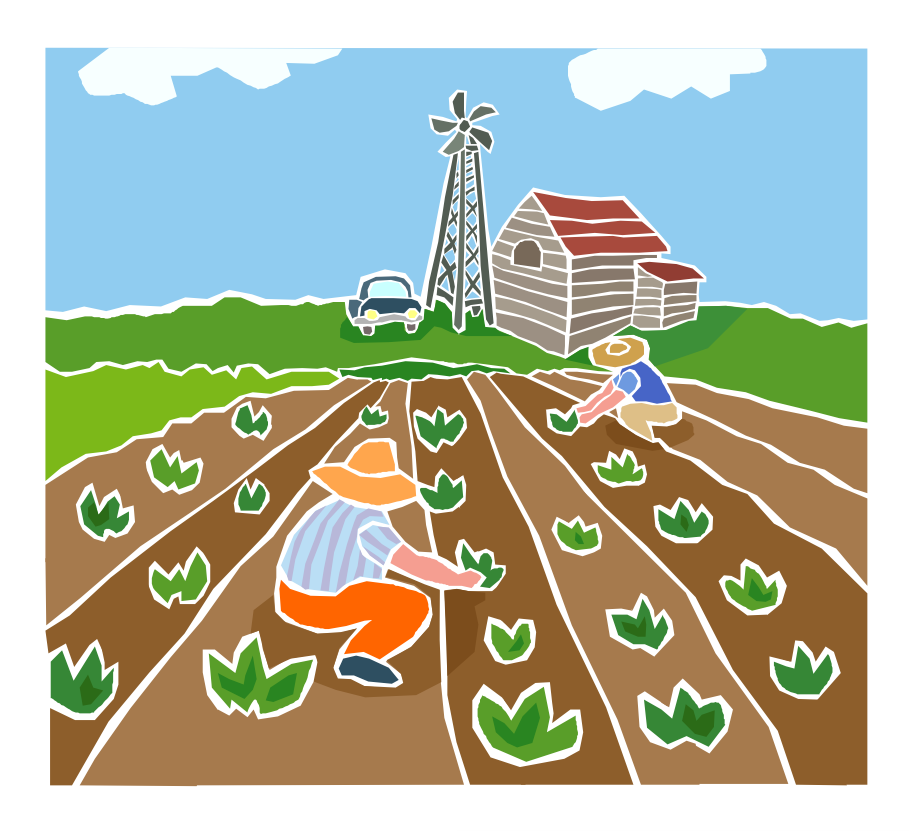

U.S. Department of Labor Employment and Training Administration

## Contents

| Access 1 | Labor E | xchange H | Reporting | System | (LEARS <sup>®</sup> | )1                                     |
|----------|---------|-----------|-----------|--------|---------------------|----------------------------------------|
| Access   |         | Achange I | xepor ung | System | LLLAND              | / •••••••••••••••••••••••••••••••••••• |

| Enter Data: Services to MSFW (Part 1     | 1)                             |
|------------------------------------------|--------------------------------|
| Access Services to Migrant and Seasona   | Í Farmworkers (Part 1)         |
| Enter Data to Services to Migrant and Se | easonal Farmworkers (Part 1) 6 |

| Enter Data: MSFW Nature of Problem/ Accomplishments (Part 2)                | 8  |
|-----------------------------------------------------------------------------|----|
| Access Nature of Problem/Accomplishments (Part 2)                           | 8  |
| Enter Data to Services to Migrant and Seasonal Farmworkers (MSFW) (Part 2). | 11 |

| Enter Data: Services Provided MSFW Equity Ratio Indicators (Part 3    | )13 |
|-----------------------------------------------------------------------|-----|
| Access Services Provided MSFW Equity Ratio Indicators (Part 3)        |     |
| Enter Data to Services Provided MSFW Equity Ratio Indicators (Part 3) | 16  |

| Enter Data: Services Provided MSFW Minimum Service Level Indicators            |      |
|--------------------------------------------------------------------------------|------|
| Part 4)                                                                        | .18  |
| Access Services Provided MSFW Minimum Service Level Indicators (Part 4)        | . 18 |
| Enter Data to Services Provided MSFW Minimum Service Level Indicators (Part 4) | . 22 |
|                                                                                |      |

| <b>Certify and Submit LEAR</b> | S Report | ŧ |
|--------------------------------|----------|---|
|--------------------------------|----------|---|

### Access Labor Exchange Reporting System (LEARS)

The LEARS Core Services to Migrant and Seasonal Farmworkers Report consists of four report forms: Services to Migrant and Seasonal Farmworkers (Part 1), Nature of Problem/Accomplishments (Part 2), Services Provided Migrant and Seasonal Farmworkers Equity Ratio Indicators (Part 3), and Services Provided Migrant and Seasonal Farmworkers Minimum Service Level Indicators (Part 4).

Follow the steps below to access LEARS.

1. Open your Web browser and type the following address in the URL Location Field at the top of the window: http://www.etareports.doleta.gov (Figure 1).

| 🚈 Please Login - Microsoft Internet Explorer              | _ 8 ×    |
|-----------------------------------------------------------|----------|
| File Edit View Favorites Tools Help                       | A        |
| 🕞 Back 🝷 🕤 🔹 🐔 🔎 Search 🤺 Favorites 📢 Media 🤗 😥 - چ 👿 + 📒 |          |
| Address http://www.etareports.doleta.gov                  | Go Links |

Figure 1: Web Browser Location Field

2. Press Enter. The ETA Grantee Reporting System Login screen is displayed (Figure 2).

| U.S. Department of Labor<br>Employment and Training Administration                                     | Grantee Reporting System |
|----------------------------------------------------------------------------------------------------|--------------------------|
| Please Login:<br>Enter the Password for the grantee you are reporting on<br>Password: *******<br>Login |                          |
| ETA Grantee Reporting S                                                                                | iystem                   |

Figure 2: Grantee Reporting System Login Screen

**3.** Type the Password then click Login The LEARS Main Menu is displayed (Figure 3).

| ETA<br>U.S. Department of<br>Employment and I | f Labor<br>Fraining Administration                                                                                                    | g System  |
|-----------------------------------------------|----------------------------------------------------------------------------------------------------|-----------|
|                                               | Migrant And Seasonal Farmworker<br>Please Choose a Program Year                                                                                                    | rs Report |
|                                               | Program Year: 2001 - 2001 - 200001 - 2001 - 2001 - 2001 - 2001 - 2001 - 2001 - 2001 - |           |
| <u>Main Menu</u>                              |                                                                                                    | Log out   |

Figure 3: LEARS Main Menu

### **Enter Data: Services to MSFW (Part 1)**

#### Access Services to Migrant and Seasonal Farmworkers (Part 1)

You may enter and save data to the first three forms (Parts 1, 2, and 3) in any order, but to certify and submit a complete report you must enter and save your data to Part 4 last.

Follow the steps below to access the Services to Migrant and Seasonal Farmworkers (Part 1) report form.

- 1. Access the LEARS Main Menu (Figure 3).
- 2. Select a **Program Year** from the drop-down list, and click **Continue**. The **Quarter Ending Date** menu is displayed (Figure 4).

| <b>ETA</b><br>U.S. Department of Labor<br>Employment ant Training Administrati | LEARS Reporting System                                                                        |         |
|--------------------------------------------------------------------------------|-----------------------------------------------------------------------------------------------|---------|
| Migrant And S<br>Please c<br>Quarter Ending I                                  | Seasonal Farmworkers Report<br>choose a Quarter Ending Date<br>Date: 09/30/2001 -<br>Continue |         |
| Main Menu                                                                      |                                                                                               | Loq out |
| ETA                                                                            | Grantee Reporting System                                                                      |         |

Figure 4: Quarter Ending Date Menu

3. Select a Quarter Ending Date from the drop-down list, and click **Continue**. The **Report** menu is displayed (Figure 5).

| U.S<br>Em | ETA<br>5. Departm<br>ployment o | ent of Labor<br>ant Training Administration                                             |
|-----------|---------------------------------|-----------------------------------------------------------------------------------------|
| N         | ligrant                         | And Seasonal Farmworkers Report for District Of Columbia,<br>Quarter Ending: 09/30/2001 |
|           |                                 | (Report was not Submitted)                                                              |
|           |                                 | Please choose a report:                                                                 |
|           | MSFW's<br>Report:               | Services to Migrant And Seasonal Farmworkers Report (Part1)                             |
|           |                                 |                                                                                         |

#### Figure 5: Report Menu (Part 1)

4. Select Services to Migrant And Seasonal Farmworkers (Part 1) from the drop-down list, and click Continue

**Note**: You must submit quarterly reports in order. You cannot skip a quarter. If you attempt to access an MSFW report form (see Step 4 above) without having submitted a report for the previous quarter an error message, similar to the sample below (Figure 6), appears when you click **Continue**.

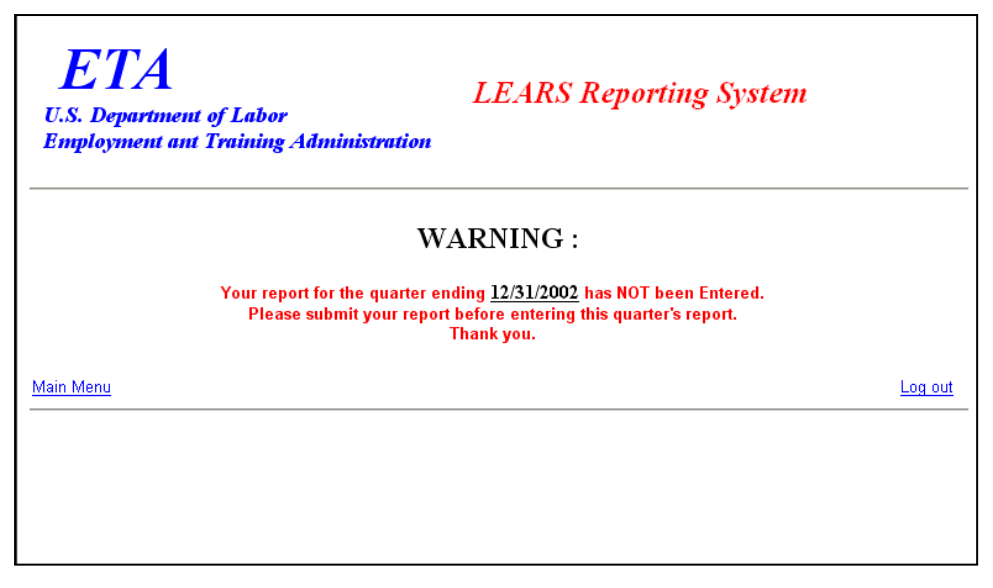

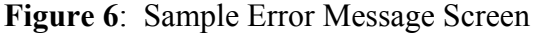

Enter/Update Migrant and Seasonal Farmworker Data

5. If you have submitted your quarterly reports in order, the selected form (Figure 7) appears when you click **Continue**.

|                                                                                | Services To                               | Migrant And Seasonal         | Farmwork    | ers Reports                     |                                        |                             |
|--------------------------------------------------------------------------------|-------------------------------------------|------------------------------|-------------|---------------------------------|----------------------------------------|-----------------------------|
| State<br>District Of Calumbia                                                  | Region.<br>2                              | Quarter Ending<br>09/30/2001 | PY:<br>2001 |                                 | OMB Approval No.<br>Expiration Date Of | 1205-0039<br>6/30/2004      |
|                                                                                | in an an an an an an an an an an an an an |                              |             | Previous Cumulative<br>Reported | Report                                 | Cumulative<br>(int. Contain |
| Outwark Services                                                               |                                           |                              |             |                                 | 10                                     | ,                           |
| 2 Number of MSFW contacts by E3 stat                                           | t.                                        |                              | 0           |                                 | 10                                     | 10                          |
| 3. Number of (outreach) staff days by E                                        | Letef                                     |                              | 0           |                                 | 10                                     | 10                          |
| 4 Number of MSFW contacts by cooper                                            | rating agency staff                       |                              | 0           |                                 | 10                                     | 10                          |
| 5. Approximate staff days cooperating a                                        | gency staff performed subsech             |                              | 0           |                                 | 10                                     | 10                          |
| Mealitering System (Reviews by State T                                         | eleral staff)                             |                              |             |                                 | -                                      | -                           |
| a Number of significant local office                                           | reiswed.                                  |                              | 6           |                                 | 10                                     |                             |
| 2. Number of non-significant local office                                      | eserviewed                                |                              | 6           |                                 | 12                                     | 12                          |
| Referral of Apparent Violations to Enfo                                        | coment Agencies                           |                              |             |                                 |                                        |                             |
| Total number of E3-related opparent v                                          | solationa referred                        |                              | 0           |                                 | *20                                    | 20                          |
| 1. To ESA                                                                      |                                           |                              | 0           |                                 | 10                                     | 10                          |
| b To CSHA                                                                      |                                           |                              | 0           |                                 | 10                                     | 10                          |
| c. to Other                                                                    | and michalized auffair                    |                              | 0           |                                 | 10                                     | 0                           |
| To P2A                                                                         | and succedionia relations                 |                              | 0           |                                 | 10                                     | 10                          |
| b To COHA                                                                      |                                           |                              | 6           |                                 | 10                                     | 10                          |
| e. To Other                                                                    |                                           |                              | 0           |                                 | 10                                     | 10                          |
| Agricultural Clearance Orders                                                  |                                           |                              |             |                                 |                                        |                             |
| Total number of agricultural orders cle                                        | <u>wed</u>                                |                              | 0           |                                 | <b>1</b> 34                            | 34                          |
| a Intrastate                                                                   |                                           |                              | 0           |                                 | 10                                     | 10                          |
| b. interstate                                                                  |                                           |                              | 0           |                                 | 14                                     | 14                          |
| v. rears returns                                                               |                                           |                              | 0           |                                 | -30                                    | 30                          |
| a Intrastate                                                                   |                                           |                              | 0           |                                 | 10                                     | 10                          |
| b. Interstate                                                                  |                                           |                              | 0           |                                 | 10                                     | 10                          |
| c. H-2A related                                                                |                                           |                              | 0           |                                 | 10                                     | 10                          |
| 2. Number of orders on which field check                                       | ia were conducted                         |                              | 0           |                                 | 10                                     | 10                          |
| 3 Number of orders on which violations                                         | were found                                |                              | 0           |                                 | - 40                                   | 40                          |
| <ul> <li>Number of orders on which violation<br/>resolution</li> </ul>         | as were corrected through informal        |                              | 0           |                                 | 10                                     | 10                          |
| b. Number of orders having violations                                          | which were referred to enforcement        | Agency                       | 0           |                                 | 30                                     | 30                          |
| (I) To ESA                                                                     |                                           |                              | 0           |                                 | 10                                     | 10                          |
| (Z) To OSHA                                                                    |                                           |                              | 0           |                                 | 10                                     | 10                          |
| (3) To Other                                                                   |                                           |                              | 0           |                                 | 10                                     | 10                          |
| 4 Number of engloyers for whom disco<br>initiated as a result of a field check | clinustion of service proceedings wer     | 1                            | 0           |                                 | 10                                     | 10                          |
| ISES Complaint Systems                                                         |                                           |                              |             |                                 | -                                      |                             |
| 1. Total complaints received                                                   |                                           |                              | 0           |                                 | 10                                     | 52                          |
| b. MSFW, non-E3-related                                                        |                                           |                              | in in       |                                 | 22                                     | 22                          |
| c.non-MSFW, ES-related                                                         |                                           |                              | 0           |                                 | 10                                     | 10                          |
| d. non-MSFW, non-ES-related                                                    |                                           |                              | 0           |                                 | 10                                     | 10                          |
| 2 Total number of MSFW ES-related co                                           | mplaints referred                         |                              | 0           |                                 | •30                                    | 30                          |
| a. To ESA                                                                      |                                           |                              | 0           |                                 | 10                                     | 10                          |
| b. To COHA                                                                     |                                           |                              | 0           |                                 | 10                                     | 10                          |
| c. To Other                                                                    | a constant and the second second          |                              | 0           |                                 | 10                                     | 10                          |
| <ul> <li>1 out number of Non-MSFW ES-relate</li> <li>To ESA</li> </ul>         | ra compleante referred                    |                              | 0           |                                 | 10                                     | 30                          |
| b. To OSHA                                                                     |                                           |                              | 0           |                                 | 10                                     | 10                          |
| c. To Other                                                                    |                                           |                              | 0           |                                 | 10                                     | 10                          |
| 4 Total number of MSFW, Non-ES-relat                                           | ed complainte referred                    |                              | 0           |                                 | 131                                    | 131                         |
| a To ESA                                                                       |                                           |                              | 0           |                                 | 10                                     | 10                          |
| b. To OSHA                                                                     |                                           |                              | 0           |                                 | 111                                    | 111                         |
| c. To Other                                                                    |                                           |                              | 0           |                                 | 10                                     | 10                          |
| 5. Total number of MSFW, ES-related co                                         | mplaints unresolved after 45 days         |                              | 0           |                                 | 35                                     |                             |

Figure 7: Services to Migrant and Seasonal Farmworkers (Part 1)

#### Enter Data to Services to Migrant and Seasonal Farmworkers (Part 1)

- 1. Type the data in the fields within the white boxes. Press the **Tab** key to move from field to field. You must enter whole numbers. No decimals are allowed.
- 2. Fields within the gray-bordered boxes marked with an asterisk are calculated automatically—you cannot enter data to them.
- **3.** If you enter data incorrectly an error message appears, like the sample below (Figure 8).

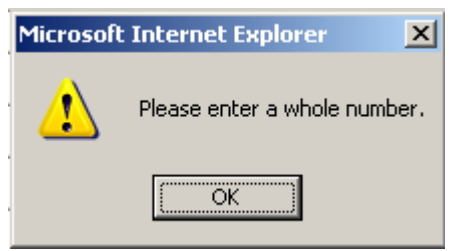

Figure 8: (Part 1) Sample Error Message

- 4. You may view instructions for a field online by clicking the field's underlined title—e.g., <u>Outreach Services</u> or, <u>Agricultural Clearance Orders</u>. To return to the form from the online instructions, click the underlined title in the instructions.
- 5. After you type all your data, you may print a copy of the form for your records.
- 6. To save the form, click Save at the bottom of the form. A message is displayed (Figure 9).

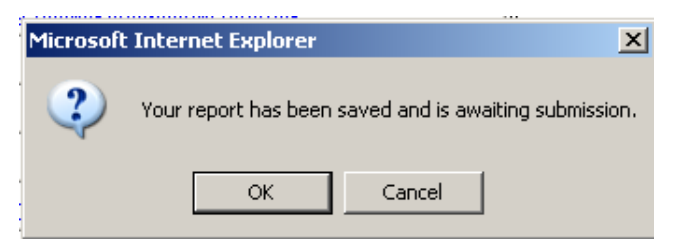

Figure 9: Confirmation Message

7. Click **OK**. A screen appears confirming the date and time that the form was saved (Figure 10).

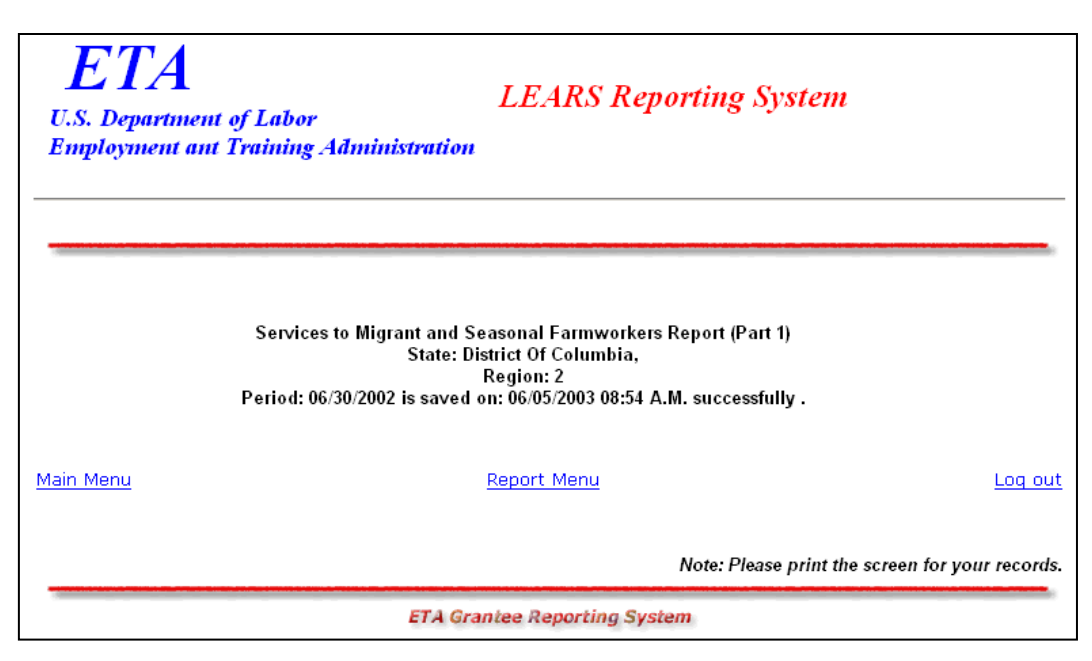

Figure 10: Part 1 Confirmation Screen

### Enter Data: MSFW Nature of Problem/ Accomplishments (Part 2)

#### Access Nature of Problem/Accomplishments (Part 2)

Follow the steps below to access the Nature of Problem/Accomplishment (Part 2) report form.

- 1. Access the LEARS Main Menu (Figure 3).
- 2. Select a **Program Year** from the drop-down list, and click **Continue**. The **Quarter Ending Date** menu is displayed (Figure 11).

| ETA<br>U.S. Department of Labor<br>Employment ant Training Administration | LEARS Reporting System                               |
|---------------------------------------------------------------------------|------------------------------------------------------|
| Migrant And Seas<br>Please choos<br>Quarter Ending Date:                  | sonal Farmworkers Report<br>se a Quarter Ending Date |
| Main Menu<br>ETA Grar                                                     | Log out<br>ntee Reporting System                     |

Figure 11: Quarter Ending Date Menu

**3.** Select a **Quarter Ending Date** from the drop-down list, and click **Continue**. The **Report** menu is displayed (Figure 12).

| ETA<br>U.S. Department of Labor<br>Employment ant Training Administration |                                 |                                                               |  |  |
|---------------------------------------------------------------------------|---------------------------------|---------------------------------------------------------------|--|--|
| Migrant                                                                   | And Seasonal Farmw<br>Quarter 1 | orkers Report for District Of Columbia,<br>Ending: 06/30/2002 |  |  |
|                                                                           | (Керо                           | rt was not Submitted)                                         |  |  |
|                                                                           | Plea                            | ise choose a report:                                          |  |  |
| MSFW's<br>Report:                                                         | Nature of Problem/Accomplishme  | nts (Part2)                                                   |  |  |
|                                                                           |                                 |                                                               |  |  |

#### Figure 12: Report Menu (Part 2)

4. Select Nature of Problem/Accomplishments (Part 2) from the drop-down list, and click Continue. The selected form is displayed (Figure 14).

**Note**: You must submit quarterly reports in order. You cannot skip a quarter. If you attempt to access an MSFW report form (see Step 4 above) without having submitted a report for the previous quarter an error message, similar to the sample below (Figure 13), appears when you click **Continue**.

| ETA<br>U.S. Department<br>Employment an | ETA<br>U.S. Department of Labor<br>Employment ant Training Administration                                              |         |  |  |  |
|-----------------------------------------|----------------------------------------------------------------------------------------------------|---------|--|--|--|
|                                         | Nature of Problem/Accomplishments<br>(Part 2)<br>The data for "03/31/2002" has not been state certified for this Part. |         |  |  |  |
| <u>Main Menu</u>                        | You cannot enter data for the selected quarter ('06/30/2002')<br><u>Report Menu</u>                                    | Log out |  |  |  |
|                                         |                                                                                                    |         |  |  |  |

Figure 13: Sample Error Message Screen

5. If you have submitted your quarterly reports in order, the selected form (Figure 14) appears when you click **Continue**.

| LS 174<br>U.S. Department of Labor<br>Employment ant Training Admin | istration                  | LEARS Reporting                      | System      |                                                          |
|---------------------------------------------------------------------|----------------------------|--------------------------------------|-------------|----------------------------------------------------------|
|                                                                     | Natu                       | re of Problem/Accomplish<br>(Part 2) | hments      |                                                          |
| State.<br>District Of Columbia                                      | Region:<br>2               | Quarter Ending,<br>09/30/2001        | PY:<br>2001 | OMB Approval No.1205-0039<br>Expiration Date: 06/30/2004 |
| A Constant in MCCUDS                                                |                            |                                      |             |                                                          |
| A - Services w mor era                                              | Comments (1000 charactered | 8                                    |             |                                                          |
| Activity                                                            | Comments (1000 cm200000)   | )                                    |             |                                                          |
| 1. Outreach                                                         | -                          |                                      |             |                                                          |
|                                                                     |                            |                                      |             |                                                          |
|                                                                     |                            |                                      |             |                                                          |
|                                                                     |                            |                                      |             |                                                          |
|                                                                     |                            |                                      |             |                                                          |
|                                                                     |                            |                                      | ×           |                                                          |
| 2 Monitoring                                                        | See.                       |                                      |             |                                                          |
|                                                                     |                            |                                      | <b>X</b>    |                                                          |
|                                                                     |                            |                                      |             |                                                          |
|                                                                     |                            |                                      |             |                                                          |
|                                                                     |                            |                                      |             |                                                          |
|                                                                     |                            |                                      | -           |                                                          |
| 3. Referral of Violations                                           |                            |                                      |             |                                                          |
| S. POLISIA C. PROVINCIA                                             |                            |                                      | ×           |                                                          |
|                                                                     |                            |                                      | _           |                                                          |
|                                                                     |                            |                                      |             |                                                          |
|                                                                     |                            |                                      |             |                                                          |
|                                                                     |                            |                                      | -           |                                                          |
|                                                                     |                            |                                      |             |                                                          |
| 4. Field Checks on<br>Classification Orders                         |                            |                                      |             |                                                          |
| Cite di marco conserva                                              | 11                         |                                      |             |                                                          |
|                                                                     | 11                         |                                      |             |                                                          |
|                                                                     | 11                         |                                      |             |                                                          |
|                                                                     |                            |                                      | _           |                                                          |
|                                                                     | 1                          |                                      | M           |                                                          |
| 5. MSFW's Complaints                                                |                            |                                      |             |                                                          |
|                                                                     |                            |                                      | *           |                                                          |
|                                                                     | 11                         |                                      |             |                                                          |
|                                                                     | 11                         |                                      |             |                                                          |
|                                                                     |                            |                                      |             |                                                          |
|                                                                     |                            |                                      | ×           |                                                          |
| 3 - Program Performance                                             | Name(s) of Office(s)       | Date(s) of Review(s)                 |             |                                                          |
| Local Office Visita                                                 |                            |                                      |             |                                                          |
|                                                                     |                            |                                      | -           |                                                          |
|                                                                     | 11                         |                                      |             |                                                          |
|                                                                     |                            |                                      |             |                                                          |
|                                                                     |                            |                                      |             |                                                          |
|                                                                     |                            |                                      | ¥.          |                                                          |
| C - Other                                                           | (4000 Characters)          |                                      |             |                                                          |
| Other                                                               |                            |                                      |             |                                                          |
|                                                                     |                            |                                      | ×           |                                                          |
|                                                                     |                            |                                      |             |                                                          |
|                                                                     |                            |                                      |             |                                                          |
|                                                                     |                            |                                      |             |                                                          |
|                                                                     |                            |                                      | <u>*</u>    |                                                          |
|                                                                     |                            |                                      |             |                                                          |
|                                                                     |                            | Save                                 |             |                                                          |
|                                                                     |                            |                                      |             |                                                          |
|                                                                     |                            |                                      |             |                                                          |
|                                                                     |                            |                                      |             |                                                          |

**Figure 14:** MSFW Problem/Accomplishments (Part 2)

#### Enter Data to Services to Migrant and Seasonal Farmworkers (MSFW) (Part 2)

- 1. Type your narrative data in the fields within the white boxes. Press the **Tab** key to move from field to field.
- 2. You may view instructions for a field online by clicking the field's underlined title—e.g., <u>Outreach</u> or, <u>Referral of Violations</u>. To return to the form from the online instructions, click the underlined title in the instructions.
- 3. After you type all your narrative data, you may print a copy of the form for your records.
- 4. To save the form, click Save at the bottom of the form. A message is displayed (Figure 15).

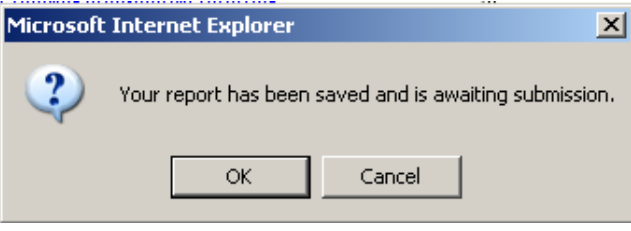

Figure 15: Confirmation Message

5. Click **OK**. A screen appears confirming the date and time that the form was saved (Figure 16).

| ETA LEARS Reporting System<br>U.S. Department of Labor<br>Employment ant Training Administration |                                                                                         |                                                                                                  |                                     |                |
|--------------------------------------------------------------------------------------------------|-----------------------------------------------------------------------------------------|--------------------------------------------------------------------------------------------------|-------------------------------------|----------------|
|                                                                                                  | Nature of Problems/Ac<br>State: Dis<br>R<br>Report Pr<br>Has been saved on 04/29/2003 0 | complishments Repo<br>trict Of Columbia<br>egion: 2<br>eriod: 09/30/2002<br>1:46 A.M. and is awa | rt (Part 2)<br>iting Certification. |                |
| <u>Main Menu</u>                                                                                 | Rej                                                                                     | <u>port Menu</u>                                                                                 |                                     | <u>Loq out</u> |
|                                                                                                  |                                                                                         | ٨                                                                                                | lote: Please print the screen for   | vour records.  |

Figure 16: Part 2 Confirmation Screen

### **Enter Data: Services Provided MSFW Equity Ratio Indicators (Part 3)**

#### Access Services Provided MSFW Equity Ratio Indicators (Part 3)

Follow the steps below to access Services Provided Migrant and Seasonal Farmworkers Equity Ratio Indicators report form (Part 3).

- 1. Access the LEARS Main Menu (Figure 3).
- 2. Select a **Program Year** from the drop-down list, and click **Continue**. The **Quarter Ending Date** menu is displayed (Figure 17).

| Migrant And Seasonal Farmworkers Report<br>Please choose a Quarter Ending Date<br>Quarter Ending Date:<br>Continue |         |
|----------------------------------------------------------------------------------------------------|---------|
|                                                                                                    |         |
| Main Menu<br>ETA Grantee Reporting System                                                                          | Loq out |

Figure 17: Quarter Ending Date Menu

3. Select a Quarter Ending Date from the drop-down list, and click **Continue**. The **Report** menu is displayed (Figure 18).

| ETA<br>U.S. Department of Labor<br>Employment ant Training Administration | LEARS Reporting System                                        |
|---------------------------------------------------------------------------|---------------------------------------------------------------|
| Migrant And Seasonal Farmw<br>Quarter 1                                   | orkers Report for District Of Columbia,<br>Ending: 09/30/2001 |
| (Repo                                                                     | rt was not Submitted)                                         |
| Plea                                                                      | ise choose a report:                                          |
| MSFW's Services Provided Migrant and Se                                   | easonal Farmworkers Equity Ratio Indicators (Part3)           |
|                                                                           |                                                               |
| Main Menu                                                                 | Log out                                                       |

Figure 18: Report Menu

4. Select Services Provided Migrant and Seasonal Farmworkers Equity Ratio Indicators (Part 3) from the drop-down list, and click Continue. The selected form is displayed (Figure 20).

**Note**: You must submit quarterly reports in order. You cannot skip a quarter. If you attempt to access an MSFW report form (see Step 4 above) without having submitted a report for the previous quarter an error message, similar to the sample below (Figure 19), appears when you click **Continue**.

| <b>ETA</b>                                                         | LEARS Reporting System                                                                                                    |         |  |
|--------------------------------------------------------------------|----------------------------------------------------------------------------------------------------|---------|--|
| U.S. Department of Labor<br>Employment ant Training Administration |                                                                                                    |         |  |
|                                                                    | WARNING :                                                                                                    |         |  |
|                                                                    | Your report for the quarter ending <u>12/31/2002</u> has NOT been Entered.<br>Please submit your report before entering this quarter's report.<br>Thank you. |         |  |
| Main Menu                                                          |                                                                                                    | Log out |  |
|                                                                    |                                                                                                    |         |  |
|                                                                    |                                                                                                    |         |  |

Figure 19: Sample Error Message Screen

Enter/Update Migrant and Seasonal Farmworker Data

5. If you have submitted your quarterly reports in order, the selected form (Figure 20) appears when you click **Continue**.

|                                    |                    | Ec  | Migrant an<br>quity Ratio l<br>(Part 3 | d Seasonal<br>Indicators | Farmworkers            |                               |                                  |
|------------------------------------|--------------------|-----|----------------------------------------|--------------------------|------------------------|-------------------------------|----------------------------------|
| State:<br>District Of Columbia     | Region:<br>2       |     | Quarter Ending:<br>09/30/2001          |                          | PY:<br>2001            | OMB Approva<br>Expiration Dat | I No. 1205-0039<br>#. 06/30/2004 |
| data fiems                         |                    | MSF | FW's                                   |                          | Non-MSFW's             |                               | Equity                           |
| ndividuals                         |                    | #   | %<br>(Auto Calculated)                 | #                        | %<br>(Auto Calculated) | Yes                           | No                               |
| Total Applications                 | 10                 | 10  |                                        | 90                       |                        |                               |                                  |
| 1. Referred to Jobs                | 10                 |     | 10                                     | 30                       | 33.3                   | с                             | e                                |
| 2 Received Staff Assisted Services | 50                 | 1   | 50                                     | 10                       | 11.1                   | æ                             | 0                                |
| 3. Referred to Support Service     | 20                 | 1   | 20                                     | 10                       | 11.1                   | e                             | с                                |
| 4. Career Guidance                 | 10                 | 10  | 100                                    | 10                       | 11.1                   | œ                             | c                                |
| 5 Job Development Contact          | 20                 |     | 20                                     | 30                       | 33.3                   | с                             | e                                |
| Comments: This space               | e is for comments. |     | X                                      |                          |                        |                               |                                  |
|                                    |                    |     |                                        | -                        |                        |                               |                                  |
|                                    |                    |     | Save                                   |                          |                        |                               |                                  |
|                                    |                    |     |                                        |                          |                        |                               |                                  |

**Figure 20:** Services Provided Migrant and Seasonal Farmworkers Equity Ratio Indicators (Part 3)

#### Enter Data to Services Provided MSFW Equity Ratio Indicators (Part 3)

- 1. Enter your data in the fields within the white boxes. Press the **Tab** key to move from field to field.
- 2. The columns headed by gray boxes contain fields that are automatically calculated—you cannot enter data to those fields. The field **Total Equity Indicators Met** is also calculated automatically. You may enter text to the **Comments** field only. No other field accepts text.
- **3.** If you enter data incorrectly an error message appears, like the sample below (Figure 21).

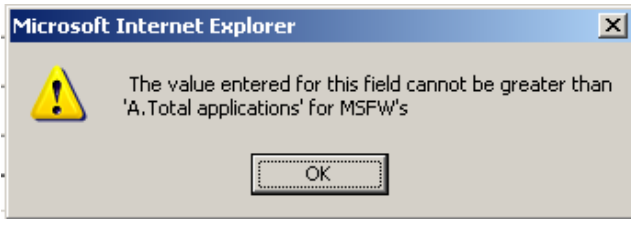

Figure 21: (Part 3) Sample Error Message

- 4. You may view instructions for a field online by clicking the field's underlined title—e.g., <u>Referred to Jobs</u> or, <u>Job Development Contact</u>. To return to the form from the online instructions, click the underlined title in the instructions.
- 5. After you type all your data, you may print a copy of the form for your records.
- 6. To save the form, click Save at the bottom of the form. A message is displayed (Figure 22).

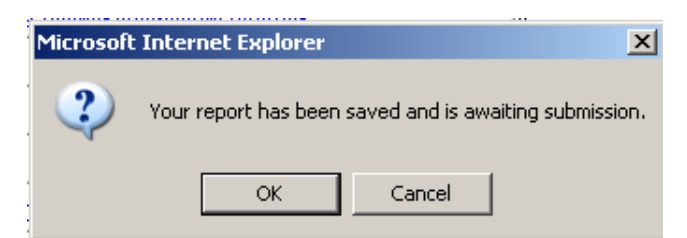

Figure 22: Confirmation Message

7. Click **OK**. A screen appears confirming the date and time that the form was saved (Figure 23).

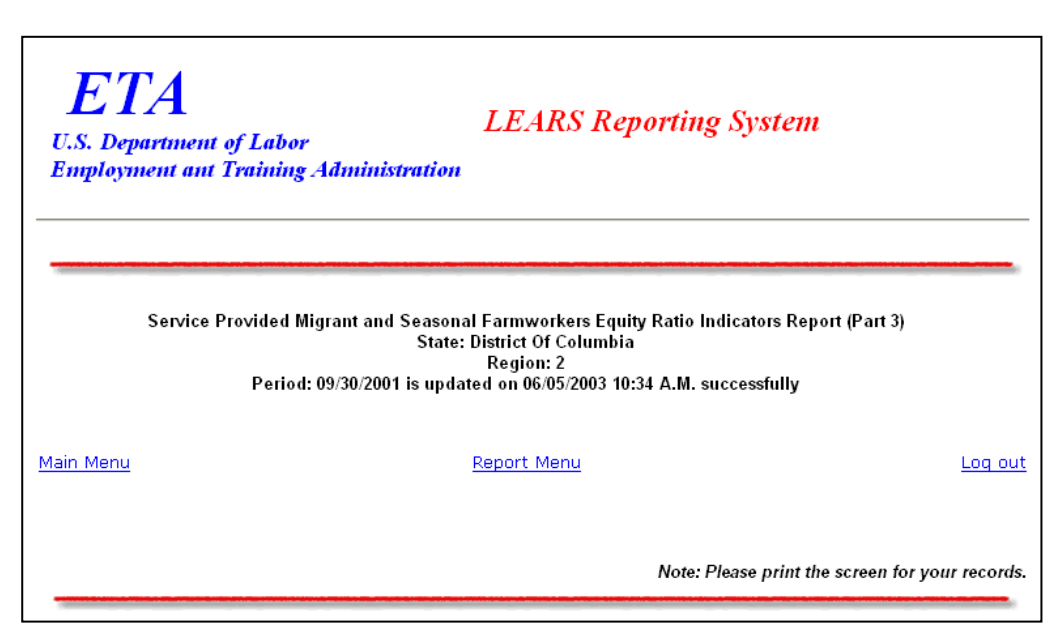

Figure 23: Part 3 Confirmation Screen

### **Enter Data: Services Provided MSFW Minimum Service Level Indicators (Part 4)**

#### Access Services Provided MSFW Minimum Service Level Indicators (Part 4)

To certify and submit your data, you must complete and save the Services Provided Migrant and Seasonal Farmworkers Minimum Service Level Indicators (Part 4) after you have completed the other three forms.

Follow the steps below to access Services Provided MSFW Minimum Service Level Indicators report form (Part 4).

- 1. Access the LEARS Main Menu (Figure 3).
- 2. Select a **Program Year** from the drop-down list, and click **Continue**. The **Quarter Ending Date** menu is displayed (Figure 24).

| ETA<br>U.S. Department of<br>Employment and I | f Labor<br>Fraining Administration                                                                                            |         |
|-----------------------------------------------|----------------------------------------------------------------------------------------------------|---------|
|                                               | Migrant And Seasonal Farmworkers Report<br>Please choose a Quarter Ending Date<br>Quarter Ending Date: 09/30/2001<br>Continue |         |
| Main Menu                                     | ETA Grantee Reporting System                                                                                                  | Log out |
|                                               |                                                                                                    |         |

Figure 24: Quarter Ending Date Menu

**3.** Select a **Quarter Ending Date** from the drop-down list, and click **Continue**. The **Report** menu is displayed (Figure 25).

| ETA<br>U.S. Department of Labor<br>Employment ant Training Administration | LEARS Reporting System                                      |
|---------------------------------------------------------------------------|-------------------------------------------------------------|
| Migrant And Seasonal Farmwo<br>Quarter E                                  | rkers Report for District Of Columbia,<br>nding: 09/30/2001 |
| (Report                                                                   | was not Submitted)                                          |
| Please                                                                    | e choose a report:                                          |
| MSFW's Services Provided Migrant and Seas                                 | sonal Farmworkers Equity Ratio Indicators (Part3)           |
| Main Monu                                                                 | Log out                                                     |

#### Figure 25: Report Menu

4. Select Services Provided Migrant And Seasonal Farmworkers Minimun Service Level Indicators (Part 4) from the drop-down list, and click Continue

**Note**: You must submit quarterly reports in order. You cannot skip a quarter. If you attempt to access an MSFW report form (see Step 4 above) without having submitted a report for the previous quarter an error message, similar to the sample below (Figure 26), appears when you click **Continue**.

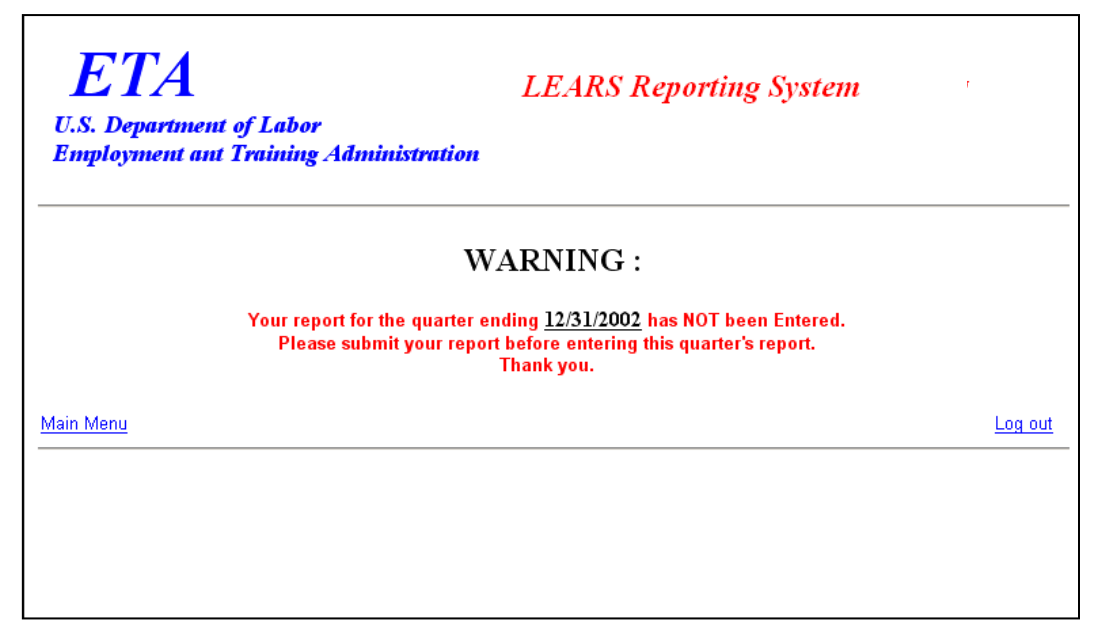

Figure 26: Sample Error Message Screen

5. If you have submitted your quarterly reports in order, the selected report (Figure 27) appears when you click **Continue**.

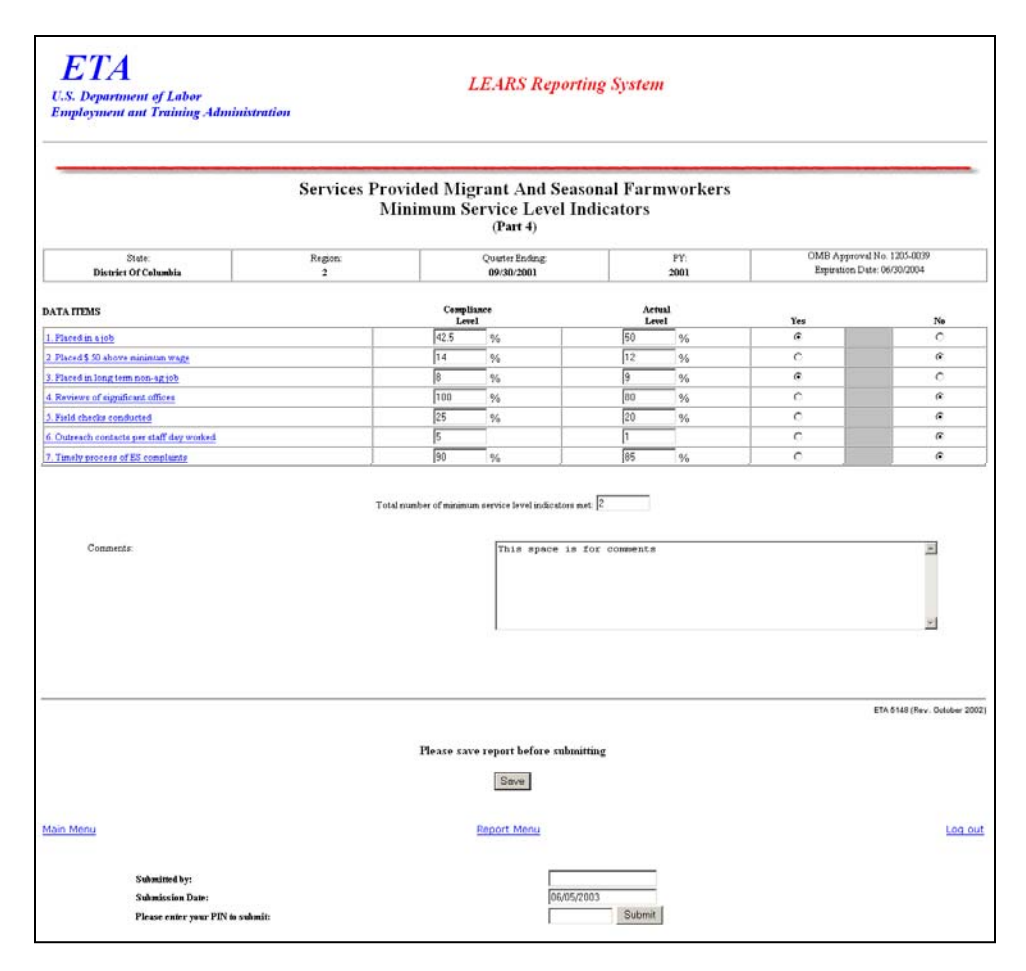

Figure 27: Services Provided Migrant and Seasonal Farmworkers Minimum Service Level Indicators (Part 4)

#### Enter Data to Services Provided MSFW Minimum Service Level Indicators (Part 4)

- 1. You can type numerical data in the column headed Actual Level, and you can type text data in the Comments field. All other fields are automatically completed.
- 2. You may view instructions for a field online by clicking the field's underlined title—e.g., <u>Placed in a job or, Timely process of ES complaints</u>. To return to the form from the online instructions, click the underlined title in the instructions.
- **3.** After you type all your report data, you may print a copy of the report for your records.
- 4. To save your report, click Save at the bottom of the report. A message is displayed (Figure 28).

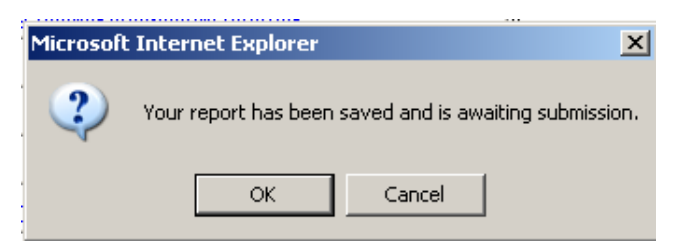

Figure 28: Confirmation Message

5. Click **OK**. A screen appears confirming the date and time that your report was saved (Figure 29).

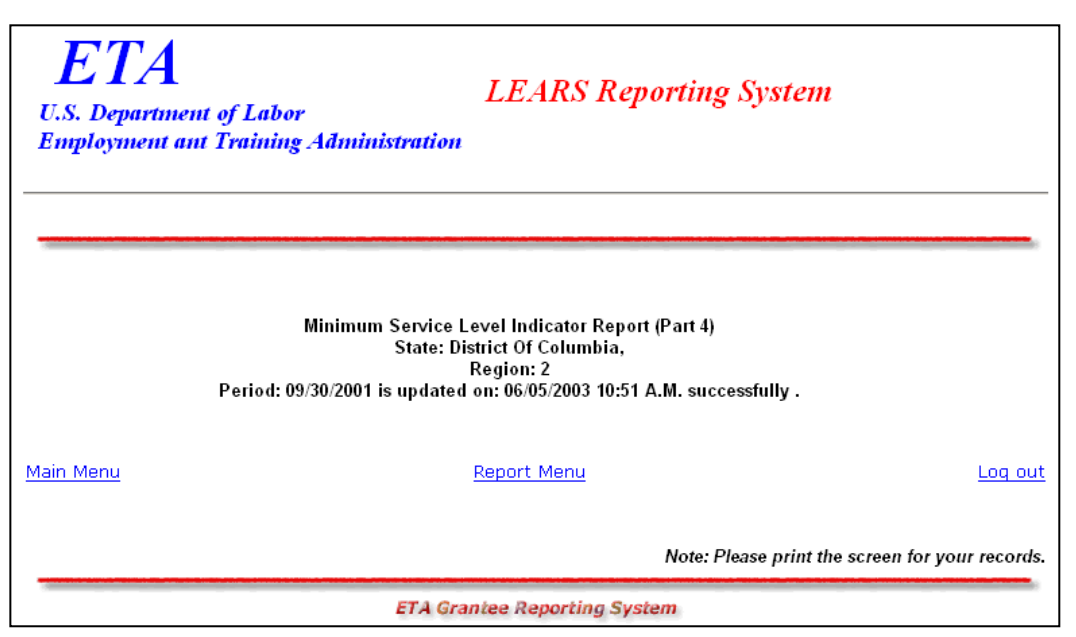

Figure 29: Part 4 Confirmation Screen

### **Certify and Submit LEARS Report**

To **certify and submit** your Migrant and Seasonal Farmworkers Report, you must save your data to Part 4, then go the Report Menu. Follow the instructions below.

- 1. Click **Report Menu** at the bottom of the Part 4 Confirmation screen. The Report Menu appears.
- 2. Select Services Provided Migrant and Seasonal Farmworkers Equity Ratio Indicators (Part 4) from the drop-down list, and click Continue MSFW, Part 4 (Figure 27) is displayed again.
- 3. Enter your PIN in the field provided at the bottom of the form, then click Submit
- 4. A confirmation screen appears indicating the date and time that you certified and submitted your MSFW Report.

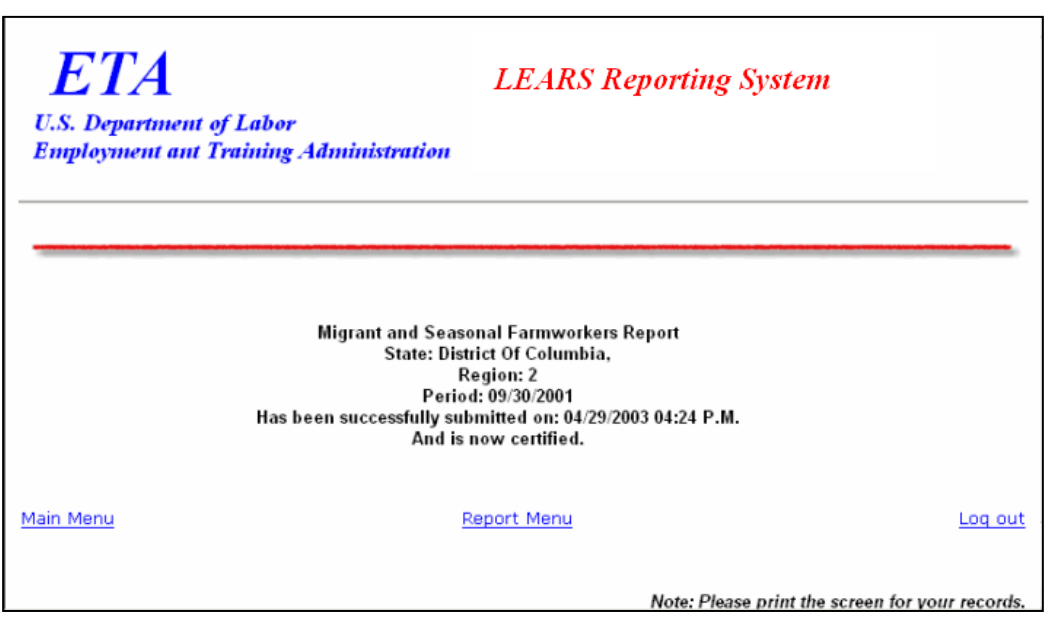

Figure 30: Certification/Submission Confirmation Screen